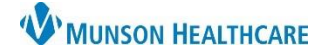

## CareCompass: New Results/Orders for Nurses

## New Results/Orders

New results and/or orders are indicated by an orange highlight box around the patient's name with an 🍀 icon.

Critical results and/or STAT/NOW orders are indicated by a red highlight box around the patient's name with an \\rightarrow icon.

- 1. To view new critical results and/or STAT/NOW orders, click on the W icon.
- 2. To view new results and/or orders, click on the 🐙 icon.

| Patient                                                       |     |
|---------------------------------------------------------------|-----|
| EDUCATION, EMMA 37yrs   F Allergies   Dietary Safe Tray, Diet | 1 • |
| EDUCATION, TOM 47yrs   M Allergies    Diet                    | 2   |

- 3. Items for Review window opens.
  - Results:
    - Only lab results display.
    - Hover over result to view normal range.
    - Arrows and colors indicate low/high/critical results.
    - Check the box in front of the result to acknowledge the result OR
    - Check the Select All box to acknowledge all results.
    - Click Mark as Reviewed.

| Ite | ms for Review         |                   |             |            |                                                                                                    |                    |                                    | ×        |
|-----|-----------------------|-------------------|-------------|------------|----------------------------------------------------------------------------------------------------|--------------------|------------------------------------|----------|
| E   | DUCATION, TOM M 47yrs |                   |             |            |                                                                                                    |                    |                                    | 4603 - A |
|     | Results               |                   |             | Orders     |                                                                                                    |                    |                                    |          |
|     |                       | Value             | Date        |            |                                                                                                    | Ordered By         | Entered By                         |          |
|     | Bedside Glucose       | ↑155 mg/dL        | 11:55 Today |            | prochlorperazine (Compazine IVPush)<br>5 mg =, IVPush, Inject, q6hr, PRN Nausea and/or Vomiting, Star | Test MD, Physician | Lambert RN, Erica E<br>11:55 Today |          |
|     | HGB                   | <b>↓12.2</b> g/dL | 11:55 Today |            |                                                                                                    |                    |                                    |          |
|     | Potassium             | ↓3.3mmol/L        | 11:55 Today |            | Electrolytes Routine, in a.m., 1, dose/occurrence, 08/28/22 11:55:00 EDT,                             | Test MD, Physician | Lambert RN, Erica E<br>11:55 Today |          |
|     | Sodium                | 138mmol/L         | 11:55 Today |            |                                                                                                    |                    |                                    |          |
|     | WBC                   | 8.4 K/uL          | 11:55 Today | Select All |                                                                                                    |                    |                                    |          |
|     | Select All            |                   |             |            |                                                                                                    |                    |                                    |          |
|     |                       |                   |             |            |                                                                                                    |                    |                                    |          |
|     |                       |                   |             |            |                                                                                                    |                    | Mark as Reviewed                   | Cancel   |

Note: Only lab results will show under the Results column. Radiology results will be viewable in Handoff Nursing Workflow and Results Review.

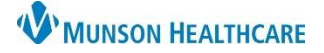

## CareCompass: New Results/Orders for Nurses

Cerner PowerChart EDUCATION

• Orders:

- STAT/NOW orders display in red text.
  - Medication orders cannot be nurse reviewed from this window in CareCompass.
    - The pharmacy verification icon does not display.
- Non-medication orders can be nurse reviewed from this window, but best practice is to review ALL orders from the Orders page.

| Items for Review       |                  |             |  |                                                                                                  |                    |                                    | ×       |
|------------------------|------------------|-------------|--|--------------------------------------------------------------------------------------------------|--------------------|------------------------------------|---------|
| EDUCATION, EMMA F 37yr |                  |             |  |                                                                                                  |                    |                                    | A4 - 10 |
| Results                | Results          |             |  | Orders                                                                                           |                    |                                    |         |
|                        | Value            | Date        |  |                                                                                                  | Ordered By         | Entered By                         |         |
| Potassium              | ! 3.1 mmol/L     | 11:54 Today |  | CHEST 1 V (CHEST 1 V - STAT)<br>STAT, 08/28/22 11:52:00 EDT, difficulty breathing, Isolation Air | Test MD, Physician | Lambert RN, Erica E<br>11:53 Today |         |
| Bedside Glucose        | ↑265 mg/dL       | 11:54 Today |  |                                                                                                  |                    |                                    |         |
| HGB                    | <b>↓8.4</b> g/dL | 11:54 Today |  | furosemide (Lasix IVPush)<br>20 mg, IVPush, Inject, Once, Start 08/28/22 12:00:00 EDT, Ro        | Test MD, Physician | Lambert RN, Erica E                |         |
| Sodium                 | 136mmol/L        | 11:54 Today |  |                                                                                                  |                    | 11:53 Today                        |         |
| Select All             |                  |             |  | Admission Skin Assessment Task                                                                   | Test MD, Physician | Lambert RN, Erica E                |         |
|                        |                  |             |  | 08/28/22 13:08:00 EDT, ONCE, 08/28/22 13:08:00 EDT                                               |                    | 13:11 Today                        |         |
|                        |                  |             |  | Nurse Collect Lab Specimen Task                                                                  | SYSTEM             | SYSTEM                             | Ň       |
|                        |                  |             |  |                                                                                                  |                    | Maran                              | Cancel  |